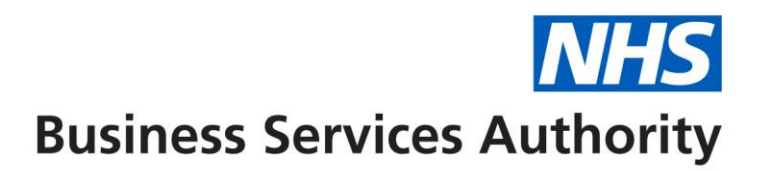

## Friends and Family Test Survey- Guidance

Each month a friends and family message will be added to the Compass message board, at the start of each month. Example shown below.

#### Step 1:

Compass:

System Messages

**01/06/2025** – The Friends and Family Test (FFT) is now available on our website. To comply with contractual requirements, submit May responses by 23:59 on 17 June 2025. Submit your responses by typing the URL into your browser <u>https://online1.snapsurveys.com/fft-main</u>

The link <u>https://online1.snapsurveys.com/fft-main</u> will need to be entered into your web browser to submit your figures.

#### Please note:

• The link will remain unchanged and the survey will open and close in line with the dates published on the NHSBSA link below

Alternatively you can find a button that will open the FFT link published on our website Friends and family test | NHSBSA

| Friends and family test - England only                                                                                                    |  |
|----------------------------------------------------------------------------------------------------|--|
| The friends and family test (FFT) is an important feedback tool that supports the fundamental principle that people who use NHS services should have the opportunity to provide feedback on their experience. Primary dental service providers will need to complete and submit the form each month. |  |
| The FFT survey form will open on the first day of each month to allow submissions of the data you've collected within the previous month.                                                                                                    |  |
| If you have difficulty opening the form it may be due to your browser settings. Try using a different browser.                                                                                                    |  |
| FFT Online submission form                                                                                                    |  |

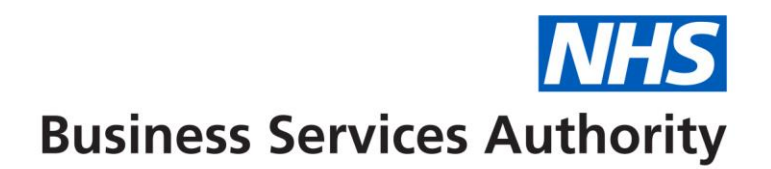

## Step 2:

Below is the screen that you will see when you open the survey link

| <b>NHS</b><br>Business Services Authority                                                                                 |
|----------------------------------------------------------------------------------------------------|
| Friends and Family Test                                                                                                   |
| Use one of the links below to find your NHS Dental Contract details and submit your Friends and Family data for May 2025. |
| Search for contract details by postcode                                                                                   |
| Search for contract details by location VCode                                                                             |
| Privacy statement   Accessibility statement                                                                               |

To continue to the data collection screens you will need to select one of the above links to choose your practice location and contract number.

To search by postcode select the link "Search for contract details by postcode"

On the next page enter the practice postcode

| <b>NHS</b><br>Business Services Authority                                                                                                    |
|----------------------------------------------------------------------------------------------------|
| NHS Dental Contract Postcode Search                                                                                                    |
| Enter your postcode below to find the NHS Dental contract you would like<br>to submit the Friends and Family Test data for.<br>Use the following format: AB12 3CD (all uppercase with a space) |
| Search                                                                                                    |

Then select Search

Updated: 06 June 2025

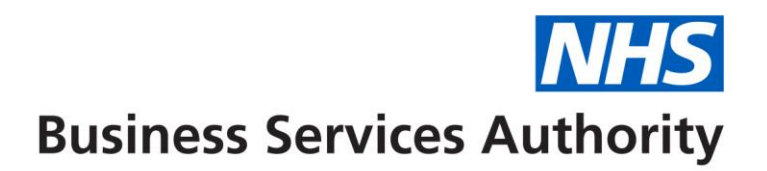

You will then see a screen containing a list of contracts associated with this postcode

| <b>NHS</b><br>Business Services Authority                                                                                                    |
|----------------------------------------------------------------------------------------------------|
| NHS Dental Contract Postcode Search                                                                                                    |
| The following NHS Dental contracts were found for postcode: DH1 4SJ.                                                                            |
| Select the NHS Dental contract you would like to submit the Friends and Family Test (FFT) data for from the list below and then click 'Submit'. |
| O 1014350115 BRIDGE HOUSE DENTAL SURGERY 1ST FLOOR BRIDGE HOUSE<br>FRAMWELLGATE BRIDGE DURHAM CO. DURHAM DH1 4SJ                                |
| O 1036560000 BRIDGE HOUSE DENTAL SURGERY 1ST FLOOR BRIDGE HOUSE<br>FRAMWELLGATE BRIDGE DURHAM CO. DURHAM DH1 4SJ                                |
| Try searching by a different postcode here                                                                                                    |
| Try searching by a Location VCODE here                                                                                                    |
| Reset Submit   Privacy statement   Accessibility statement                                                                                      |

Please note:

If there is only one contract associated with the postcode you will only see one practice in the list. If there is more than one contract associated with the postcode all of these will all appear in the list.

Please select the correct contract number from the list and then select **Submit** 

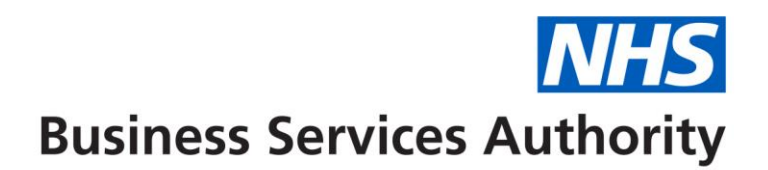

## 

To search by VCode select the link "Search for contract details by a Location VCODE"

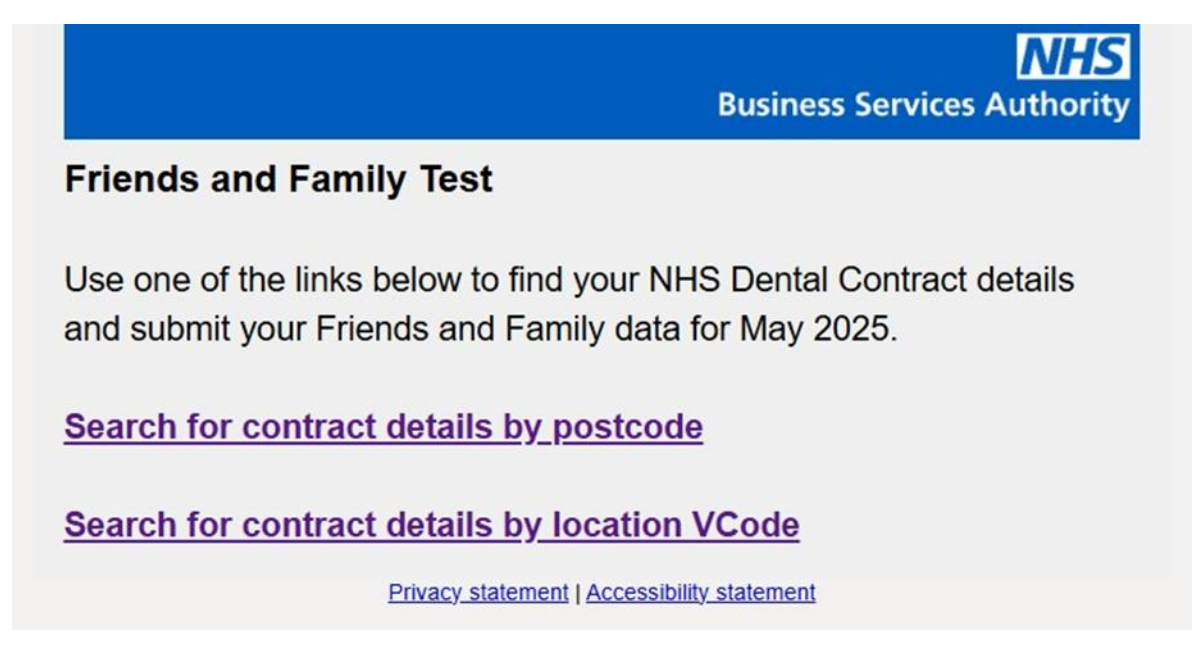

Enter your seven-character location VCode which will start with a capital V followed by six digits and select **Search**.

|                                                                                                    | Business Services Authority                                                                            |  |
|----------------------------------------------------------------------------------------------------|----------------------------------------------------------------------------------------------------|--|
| NHS Dental Contract Location VCode Search                                                                                |                                                                                                    |  |
| Enter your Location VCode below<br>would like to submit the Friends<br>Use the following format: V123456 (upp<br>V001816 | w to find the NHS dental contract you<br>and Family Test data for.<br>percase V followed by 6 numbers) |  |
|                                                                                                    | Search                                                                                                 |  |

You will then see a screen containing a list of contracts associated with this VCode

| NHS<br>Business Services Authority                                                                                                    |
|----------------------------------------------------------------------------------------------------|
| NHS Dental Contract Location VCode Search                                                                                                    |
| The following NHS dental contracts were found for Location VCode: V001816.                                                                      |
| Select the NHS dental contract you would like to submit the Friends and Family Test (FFT) data for from the list below and then click 'Submit'. |
| O 1014350115 (V001816) BRIDGE HOUSE DENTAL SURGERY 1ST FLOOR BRIDGE<br>HOUSE FRAMWELLGATE BRIDGE DURHAM CO. DURHAM DH1 4SJ                      |
| O 1036560000 (V001816) BRIDGE HOUSE DENTAL SURGERY 1ST FLOOR BRIDGE<br>HOUSE FRAMWELLGATE BRIDGE DURHAM CO. DURHAM DH1 4SJ                      |
| Try searching by a different Location VCODE here                                                                                                |
| Try searching by postcode here                                                                                                    |
| Reset Submit                                                                                                    |

#### Please note:

If there is only one contract associated with the VCode you will only see one practice in the list. If there is more than one contract associated with the VCode all of these will all appear in the list.

Please select the correct contract number from the list and then select **Submit**.

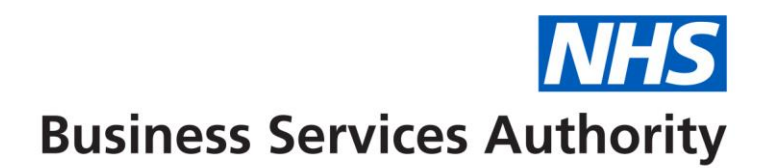

## Step 3:

You will then see a verification screen confirming your practice details

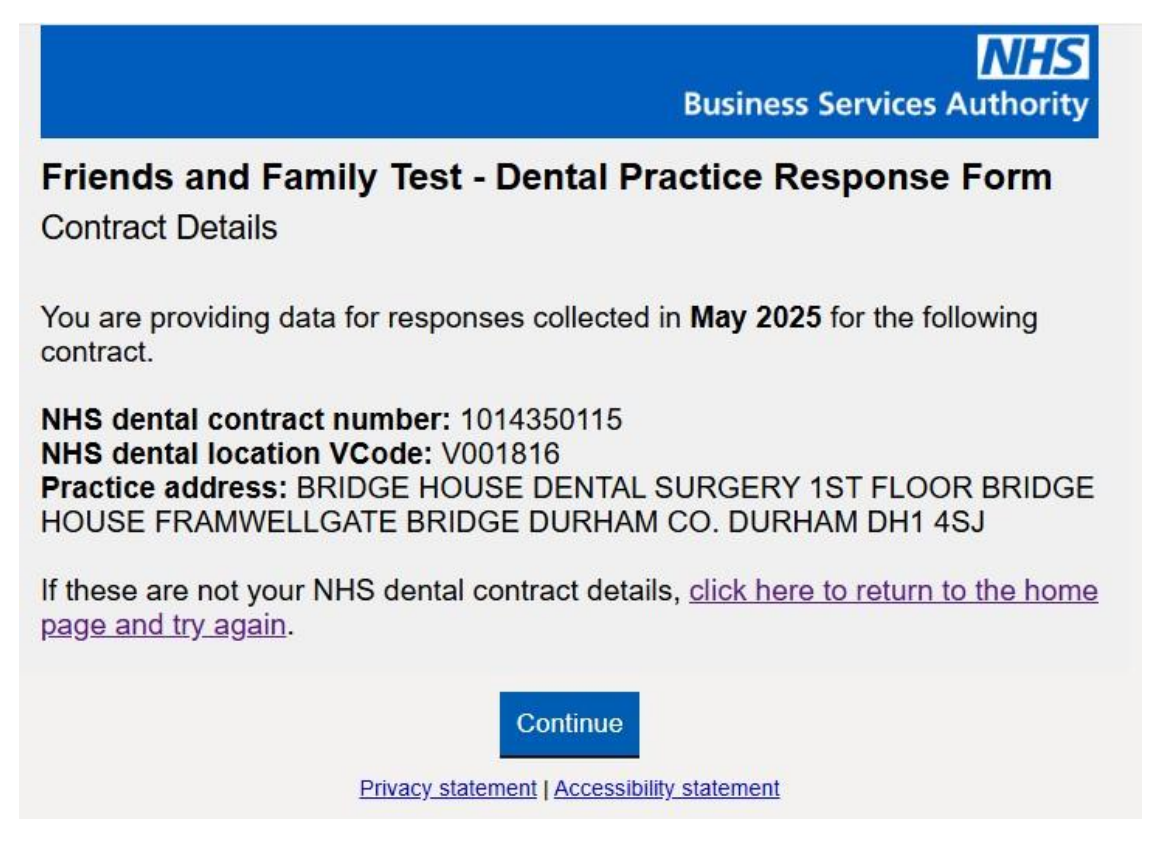

If you have selected the correct practice details in step 2 and the information is correct, please select **Continue**.

Alternatively to re-start the process at step 2 select the '**click here to return to the home page and try again**' link.

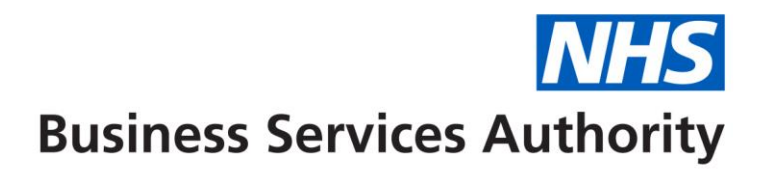

## Step 4:

You will now be able to enter your results in the survey entry screens

| NHS<br>Business Services Authority                                                                                                    |
|----------------------------------------------------------------------------------------------------|
| Friends and Family Test - Dental Practice Response Form                                                                                                    |
| Service Experience   Data collected in May 2025                                                                                                    |
| Contract number: 1014350115   Dental VCode: V001816                                                                                                    |
| Enter the total number of patient responses for each category below for the question 'Overall, how was your experience of our service?' If there are no responses for a category, enter '0'. |
| Very good responses.                                                                                                    |
|                                                                                                    |
| Good responses.                                                                                                    |
|                                                                                                    |
| Neither good nor poor responses.                                                                                                    |
|                                                                                                    |
| Poor responses.                                                                                                    |
|                                                                                                    |
| Very poor responses.                                                                                                    |
|                                                                                                    |
| Don't know responses.                                                                                                    |
|                                                                                                    |
| Total responses (calculated automatically from the data entered above).                                                                                                    |
| 0                                                                                                    |
| Previous page Clear answers Continue                                                                                                    |

Please note:

- All boxes must contain a value, if zero enter '0'
- The total responses will be calculated automatically

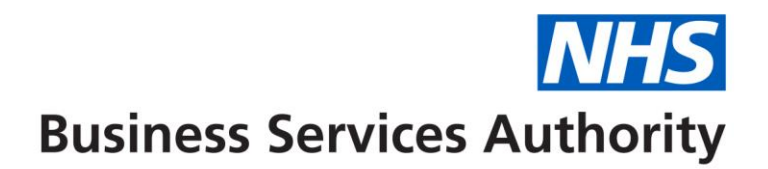

See example below:

| <b>NHS</b><br>Business Services Authority                                                                                                    |  |
|----------------------------------------------------------------------------------------------------|--|
| Friends and Family Test - Dental Practice Response Form                                                                                                    |  |
| Service Experience   Data collected in May 2025                                                                                                    |  |
| Contract number: 1014350115   Dental VCode: V001816                                                                                                    |  |
| Enter the total number of patient responses for each category below for the question 'Overall, how was your experience of our service?' If there are no responses for a category, enter '0'. |  |
| Very good responses.                                                                                                    |  |
| 35                                                                                                    |  |
| Good responses.                                                                                                    |  |
| 25                                                                                                    |  |
| Neither good nor poor responses.                                                                                                    |  |
| 3                                                                                                    |  |
| Poor responses                                                                                                    |  |
| 2                                                                                                    |  |
|                                                                                                    |  |
| Very poor responses.                                                                                                    |  |
|                                                                                                    |  |
| Don't know responses.                                                                                                    |  |
| 0                                                                                                    |  |
| Total responses (calculated automatically from the data entered above).                                                                                                    |  |
| 66                                                                                                    |  |
| Previous page Clear answers Continue                                                                                                    |  |

Once completed please select '**Continue'** where you will be taken to the next page.

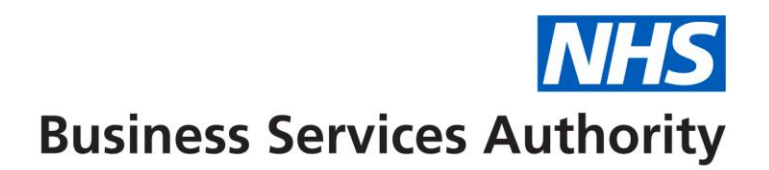

## Step 5:

Fill in the section below, following the instructions on the page, then select 'Continue'

| NHS<br>Business Services Authority                                                                                                    |
|----------------------------------------------------------------------------------------------------|
| Friends and Family Test - Dental Practice Response Form                                                                                            |
| Collection Methods   Data collected in May 2025                                                                                                    |
| Contract number: 1014350115   Dental VCode: V001816                                                                                                |
| Of the 66 patient responses, enter the number collected using each of the following methods.<br>If there are no responses for a method, enter '0'. |
| Handwritten/Paper responses.                                                                                                    |
|                                                                                                    |
| Telephone call responses.                                                                                                    |
|                                                                                                    |
| Tablet/Kiosk responses.                                                                                                    |
|                                                                                                    |
| SMS/Text message responses.                                                                                                    |
|                                                                                                    |
| Smartphone app or online responses.                                                                                                    |
|                                                                                                    |
| Other responses.                                                                                                    |
|                                                                                                    |
| Total responses (calculated automatically from the data entered above.<br>This total must equal the total entered on the previous page).           |
| Previous page Clear answers Continue                                                                                                    |
| Privacy_statement   Accessibility_statement                                                                                                    |

#### Please note:

The total number of responses for this question must be equal to the total number of responses to the recommendation question. Otherwise, an error message will appear, and you will be unable to proceed. Please see the example below.

# **NHS** Business Services Authority

| <b>NHS</b><br>Business Services Authority                                                                                                    |  |  |
|----------------------------------------------------------------------------------------------------|--|--|
| Friends and Family Test - Dental Practice Response Form                                                                                                    |  |  |
| Collection Methods   Data collected in May 2025                                                                                                    |  |  |
| Contract number: 1014350115   Dental VCode: V001816                                                                                                    |  |  |
| Of the 66 patient responses, enter the number collected using each of the following methods.<br>If there are no responses for a method, enter '0'.                                                                                                    |  |  |
| Handwritten/Paper responses.                                                                                                    |  |  |
| 23                                                                                                    |  |  |
| Telephone call responses.                                                                                                    |  |  |
| 2                                                                                                    |  |  |
| Tablet/Kiosk responses.                                                                                                    |  |  |
| 15                                                                                                    |  |  |
| SMS/Text message responses.                                                                                                    |  |  |
| 11                                                                                                    |  |  |
| Smartphone app or online responses.                                                                                                    |  |  |
| 16                                                                                                    |  |  |
| Other responses.                                                                                                    |  |  |
| 0                                                                                                    |  |  |
| Total responses (calculated automatically from the data entered above.<br>This total must equal the total entered on the previous page).                                                                                                    |  |  |
| 67                                                                                                    |  |  |
| Total responses for this section (Collection Methods) is not equal to the total in<br>the previous section (Service Experience).<br>Change your answers above so that they match or click 'Previous page' below<br>to change your answers for the previous section.<br>Total responses for Collection Methods: <b>67</b><br>Total responses for Service Experience: <b>66</b> |  |  |
| Previous page Clear answers Continue                                                                                                    |  |  |

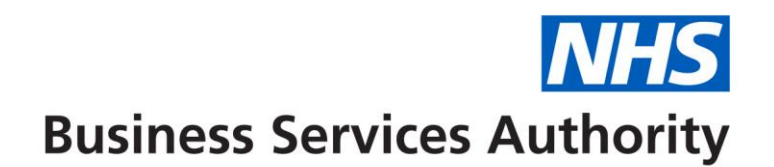

#### Step 6:

You will be directed to the next page, where you can choose to receive a confirmation email.

Please select the option that applies to you.

If you would like to receive a confirmation email, enter your email address and confirm it in the fields provided.

| <b>NHS</b><br>Business Services Authority                                                                                                    |
|----------------------------------------------------------------------------------------------------|
| Friends and Family Test - Dental Practice Response Form                                                                                                    |
| Confirmation Email   Data collected in May 2025                                                                                                    |
| Would you like a confirmation email of the data you have provided in this form?                                                                                          |
| • Yes                                                                                                    |
| ○ No                                                                                                    |
| Enter your email address.                                                                                                    |
|                                                                                                    |
| Confirm email address.                                                                                                    |
|                                                                                                    |
| Thank you. Click 'Submit' below to send us your responses.<br>If you have requested a confirmation email, you will receive it within 30 minutes of<br>clicking 'Submit'. |
| Previous page Clear answers Submit                                                                                                    |
| Privacy statement   Accessibility statement                                                                                                    |

Please ensure you press '**Submit**' to send your responses or they will not be submitted.

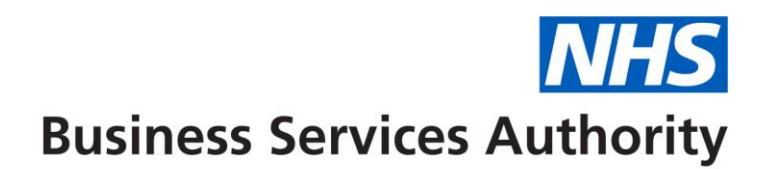

#### Step 7:

Once your submission has been made, you will see a "Thank You" screen as seen below.

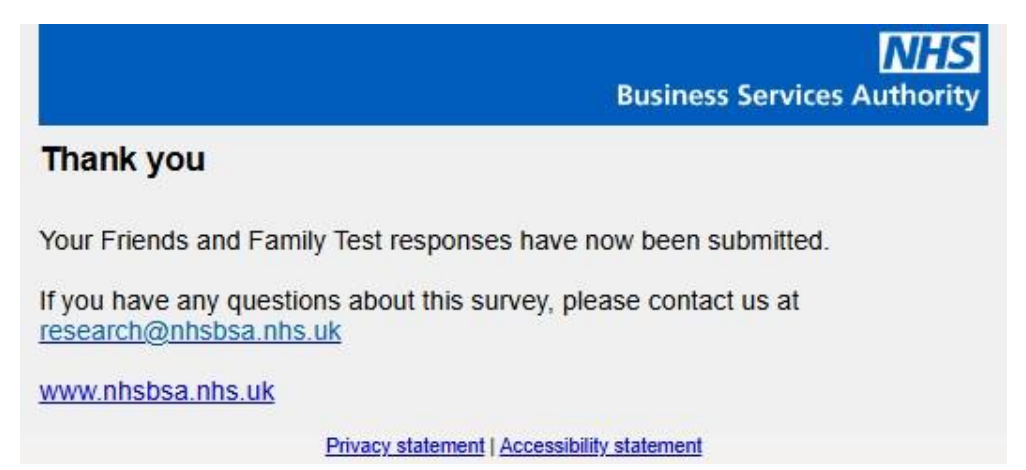